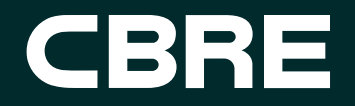

# User Manual for Employee

Web Portal

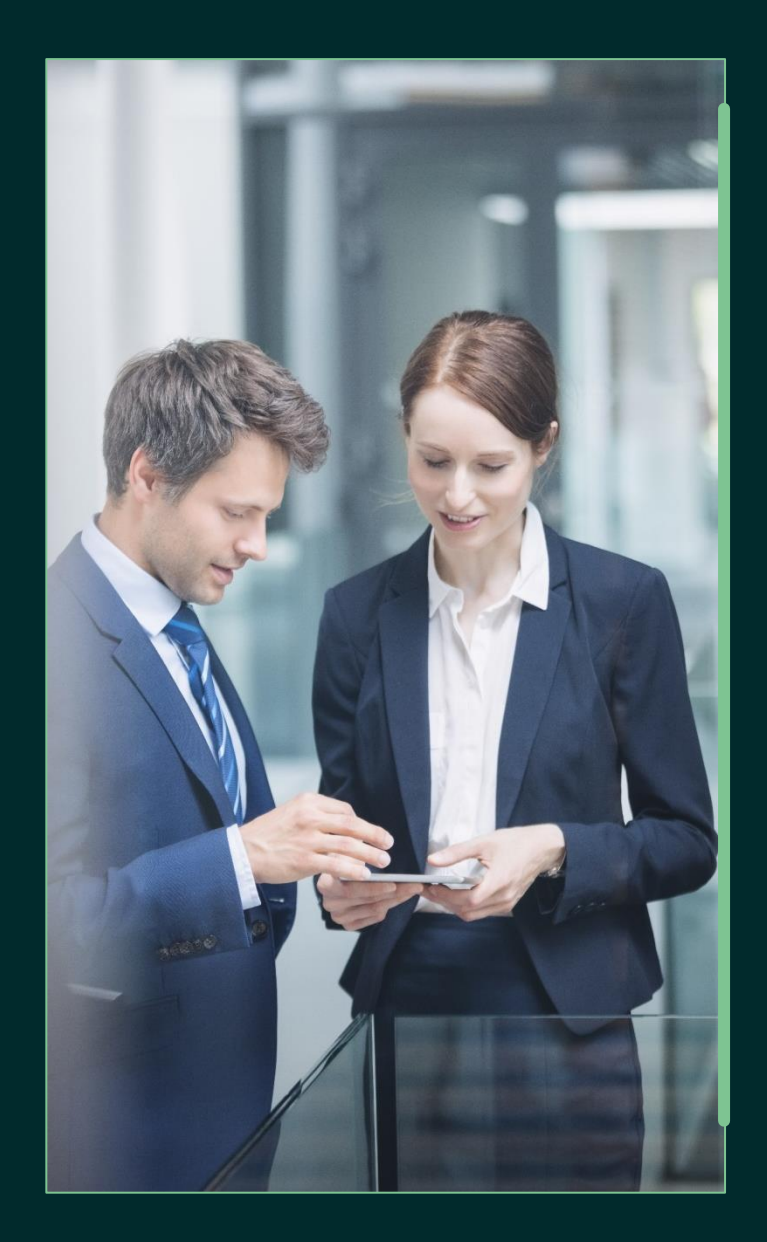

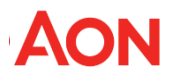

You will get the welcome mailer from noreply@globalinsurance.co.in

#### 

#### Welcome to AON Benefit Solutions !

Dear Employee,

Congratulations.1 Now that your GLOBAL Benefit Solutions account has been created, we hope that this premium online platform will help you manage your corporate insurance program needs at the click of a button.

As a user you can manage your corporate insurance benefits and offerings on the web portal. You can also do this by downloading the <u>AON Benefit Solutions I</u> oblie application from the Google Play Store and the Apple App Store.

#### Dependent Enrollment window:

Your account details are: URL: https://cbre.globalinsurance.co.in/

Login ID: Employee Code Password: Cbre@98765

You may also use the Corporate Email ID / Mobile Number (If Submitted) as your login ID

For detail login steps to the portal click here.

You can also view the user manual for the portal under Support navigation menu on login.

We recommend that you change your password by login into the portal from the Change Password section.

Your account details to access AON Benefit Solutions ! " on your mobile devices are: Corporate Name: cbrg, Username: Employee Code Password: Core@98765

You may also use the Corporate Email ID / Mobile Number (If Submitted) as your login ID

You can download the AON Benefit Solutions ! a mobile application from the Google Play Store and the Apple App Store.

For Android Users: <u>click here</u> For Apple Users: <u>click here</u> You can alternatively, go to the Google Play Store / Apple App Store and look for the AON Benefit Solutions !

Unable to Login

If you are not able to access the portal, you can reach us at ab.helpdesk@globalinsurance.co.in

Best Regards,

AON TEAM

IMPORTANT: Please do not reply to this email. This email is an automated notification, which is unable to receive replies.

For any guezies please write to us on eb.helpdesk@globaEnsurance.co.in

Disclaimer: This communication is confidential and privileged and is directed to and for use of the addressee only. The recipient if not the addressee should not use this message if erroneously received, and access and use of this e-mail in any manner by anyone other than the addressee is unauthorized. The recipient acknowledges that GLOE **AON** be unable to exercise control or ensure or guarantee the integrity of the text of the email message and the text is not warranted as to completeness and accuracy.

**Login Details**:- URL and Login ID and Password

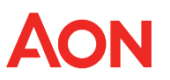

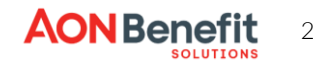

#### **Employee Home Page**

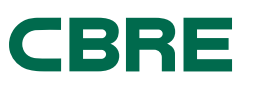

### Web portal

**Employee Login Page** - Basic Requirement for Web Portal

Before you start make sure below mentioned requirements should be fulfilled.

White Listing: Below mentioned URL's & IP Address should be white listed

URL's : <u>https://cbre.globalinsurance.co.in</u>

Email ID's : noreply@globalinsurance.co.in Eb.helpdesk@globalinsurance.co.in

IP Address URL IP: 180.179.20.30

**Browser Compatibility** Internet Explorer: Version 10+ All versions of chrome and Firefox

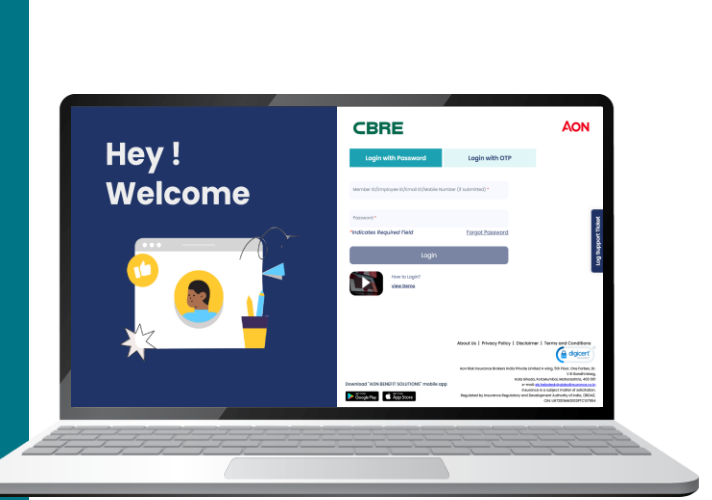

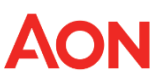

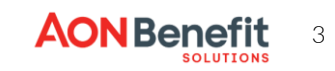

#### Employee Login Page

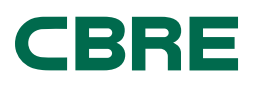

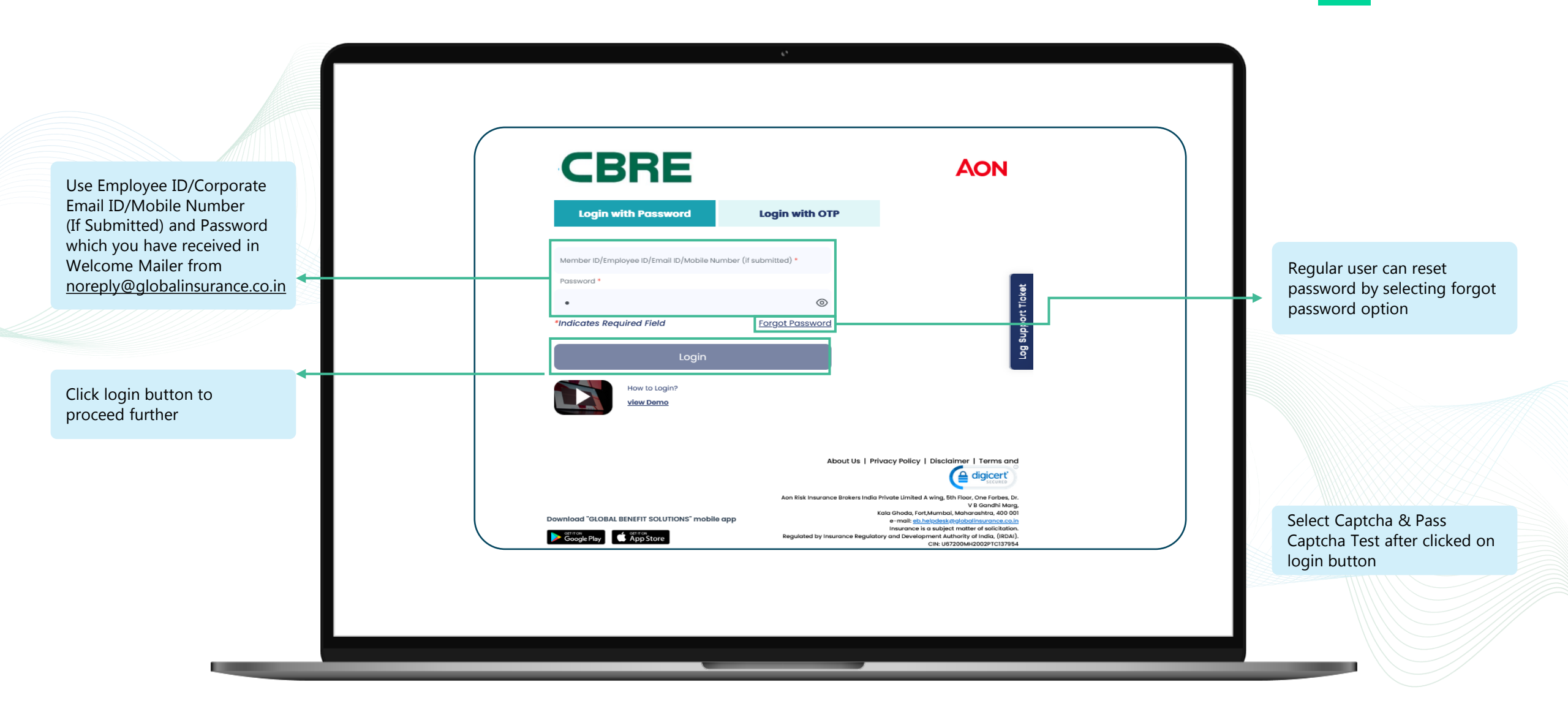

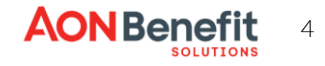

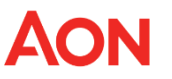

#### **Employee Profile Page – Change Password**

**CBRE** 

| Imployee Test   Imployee Test   Imployee Test | CBRE                                                              | Dashboard » Change Password                                                                                                    |                                                      |
|----------------------------------------------------------------------------------------------------|-------------------------------------------------------------------|----------------------------------------------------------------------------------------------------|------------------------------------------------------|
| Im Dashboard                                                                                                    | Employee Test<br>(Employee) Profile<br>Change<br>Logou            | ge Password *                                                                                                    | Click here to chang<br>password                      |
| <ul> <li>Hospital Locator</li> <li>✓ Voluntary Insurance</li> <li>✓ Contains numbers</li> <li>✓ Passwords Match</li> <li>✓ Clear</li> <li>✓ Submit</li> </ul>                                                                                                    | Coverages → ♡ Wellness > Support >                                | Confirm new password *  Confirm new password *  Confir | Please check the parequirements and or your password |
|                                                                                                    | <ul> <li>Hospital Locator</li> <li>Voluntary Insurance</li> </ul> | Contains numbers Passwords Match <u>Clear</u> Submit                                                                                                    |                                                      |
|                                                                                                    |                                                                   |                                                                                                    |                                                      |

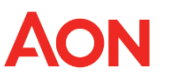

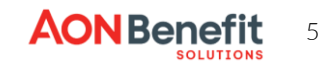

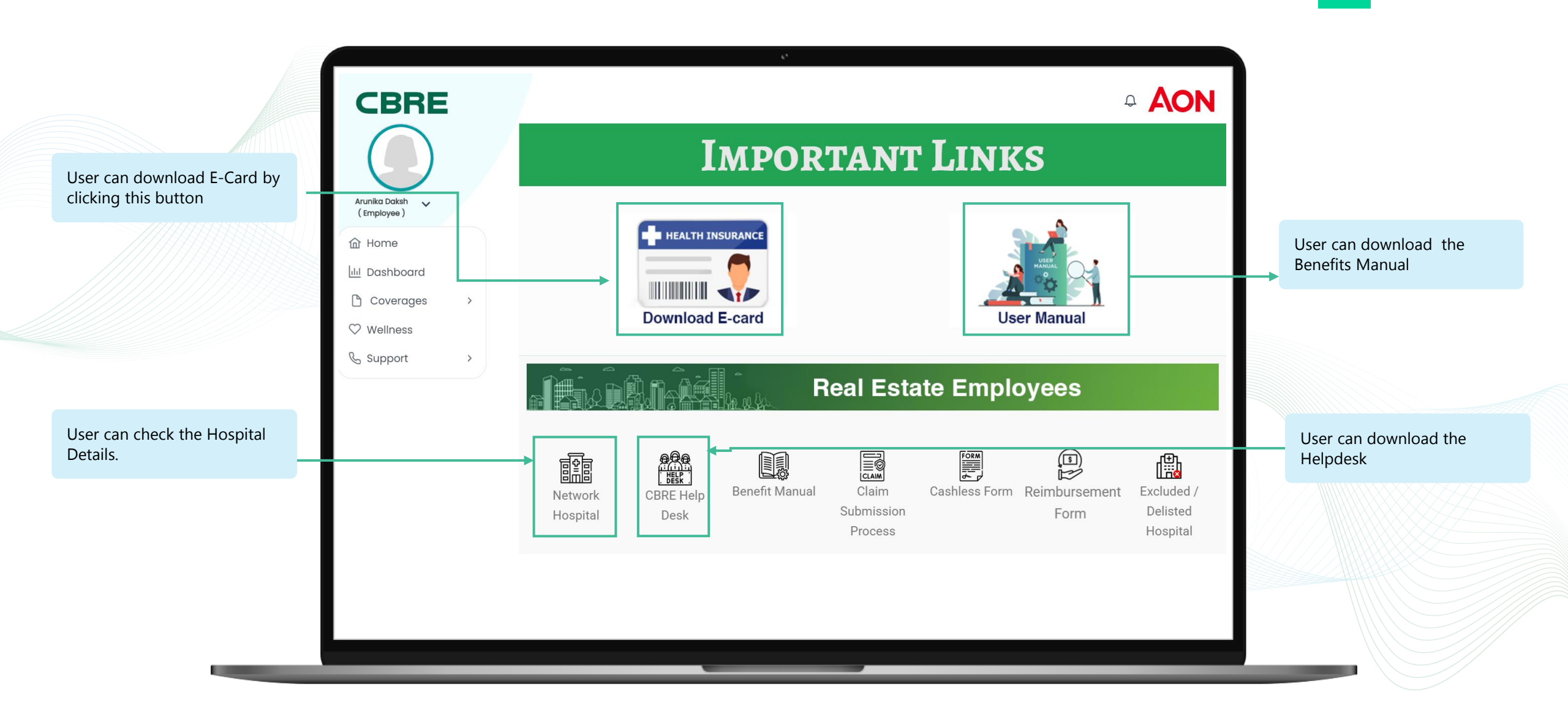

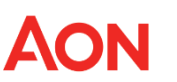

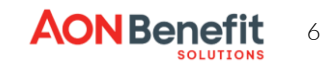

#### **Employee Dashboard to View policy details**

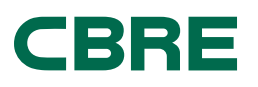

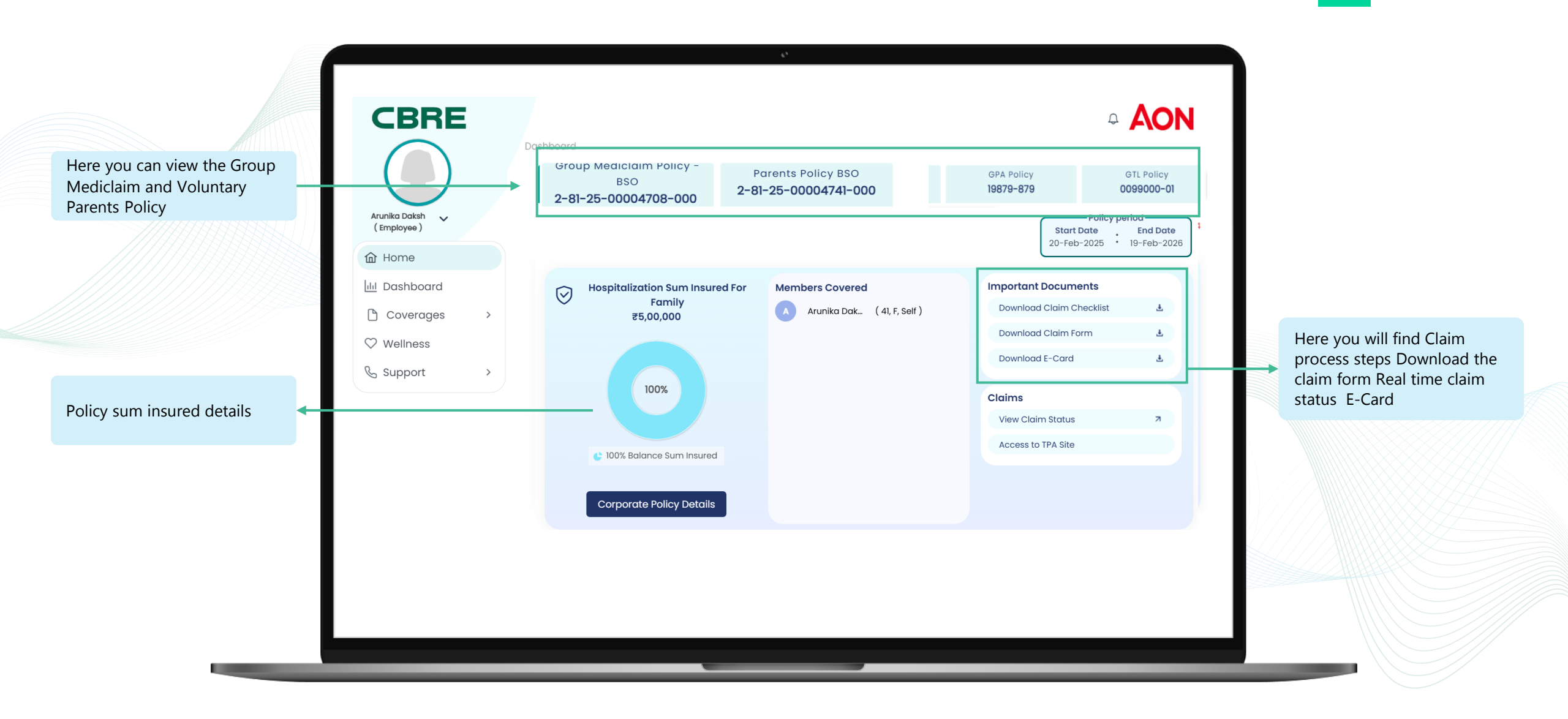

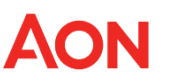

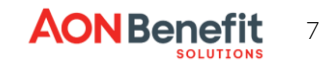

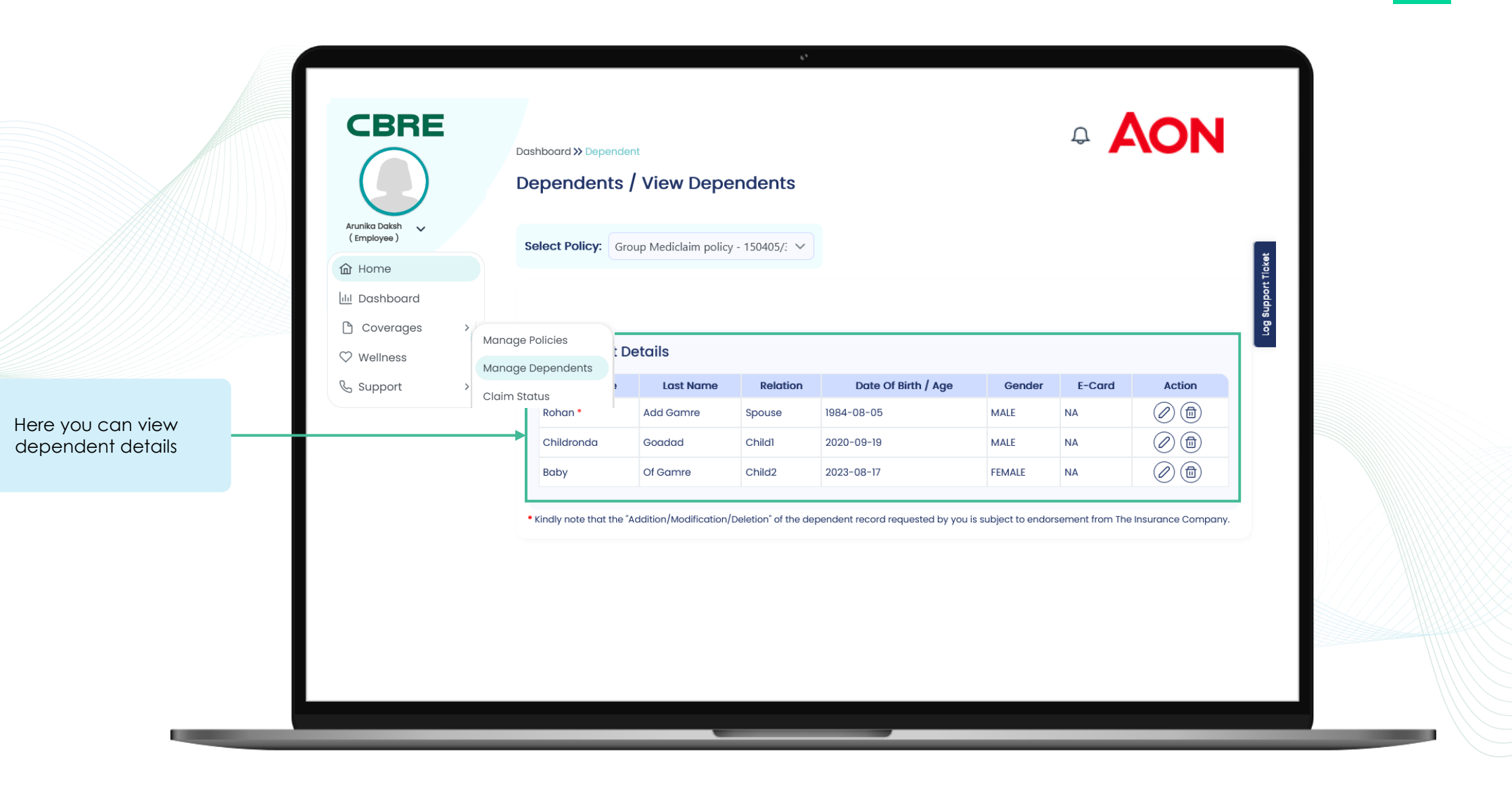

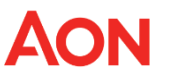

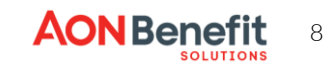

## **View Policy Information**

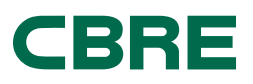

|  | CBRE                            |                                                           | Dashboard » Voluntary Employee View                                                 |                                                |                |    |                |   | Ψ <b>AON</b>              |                                           |
|--|---------------------------------|-----------------------------------------------------------|-------------------------------------------------------------------------------------|------------------------------------------------|----------------|----|----------------|---|---------------------------|-------------------------------------------|
|  |                                 |                                                           | Select Policy                                                                       | elect Policy Group Mediclaim Policy - Real E 🗸 |                |    | •              |   |                           | Here you can select the                   |
|  | Arunika Daksh 🗸<br>( Employee ) |                                                           | Policy Details                                                                      |                                                |                |    |                | > |                           | policy type to see the<br>policy features |
|  | 습 Home                          |                                                           | Sum Insured and Family Definition Details                                           |                                                |                |    |                | ~ |                           | , ,                                       |
|  | uu Dashboard                    |                                                           | Sum Insured : ₹ 5,00,000<br>Family Definition Self Spouse Upto 4 Dependent Children |                                                |                |    |                |   |                           |                                           |
|  | Coverages                       | Manage Policies     Manage Dependents                     |                                                                                     |                                                |                |    |                |   |                           |                                           |
|  | Vellness                        | Wellness         Claim Status           Support         > | Age Exception Table                                                                 |                                                |                |    |                |   |                           |                                           |
|  |                                 | Select Voting Options                                     | Relations                                                                           | 0                                              | Min. Age Limit | 45 | Max. Age Limit |   |                           |                                           |
|  |                                 | ACCESS ID IF A SILE                                       | Child2                                                                              | 0                                              |                | 45 |                |   |                           |                                           |
|  |                                 |                                                           | Child3<br>Child4                                                                    | 0                                              |                | 35 |                |   |                           |                                           |
|  |                                 |                                                           | 0.110.1                                                                             |                                                |                |    |                |   |                           | Here you have to                          |
|  |                                 |                                                           | Policy Features                                                                     |                                                |                |    |                |   | the Policy Detail, Policy |                                           |
|  |                                 |                                                           | Pre-existing Diseases                                                               |                                                |                |    |                | ~ |                           | Add- on Coverage's and<br>Exclusions list |
|  |                                 |                                                           | Waived Off                                                                          |                                                |                |    |                |   |                           |                                           |
|  |                                 |                                                           | Sub Limits / Time Line: Pre-Existing Diseases covered from day one.                 |                                                |                |    |                |   |                           |                                           |
|  |                                 |                                                           | Waiting Period For S                                                                | pecified Ailmer                                | nts            |    |                | > |                           |                                           |

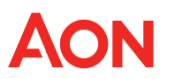

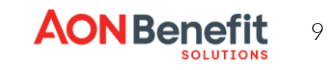

## Wellness Section(Visit App Portal)

**CBRE** 

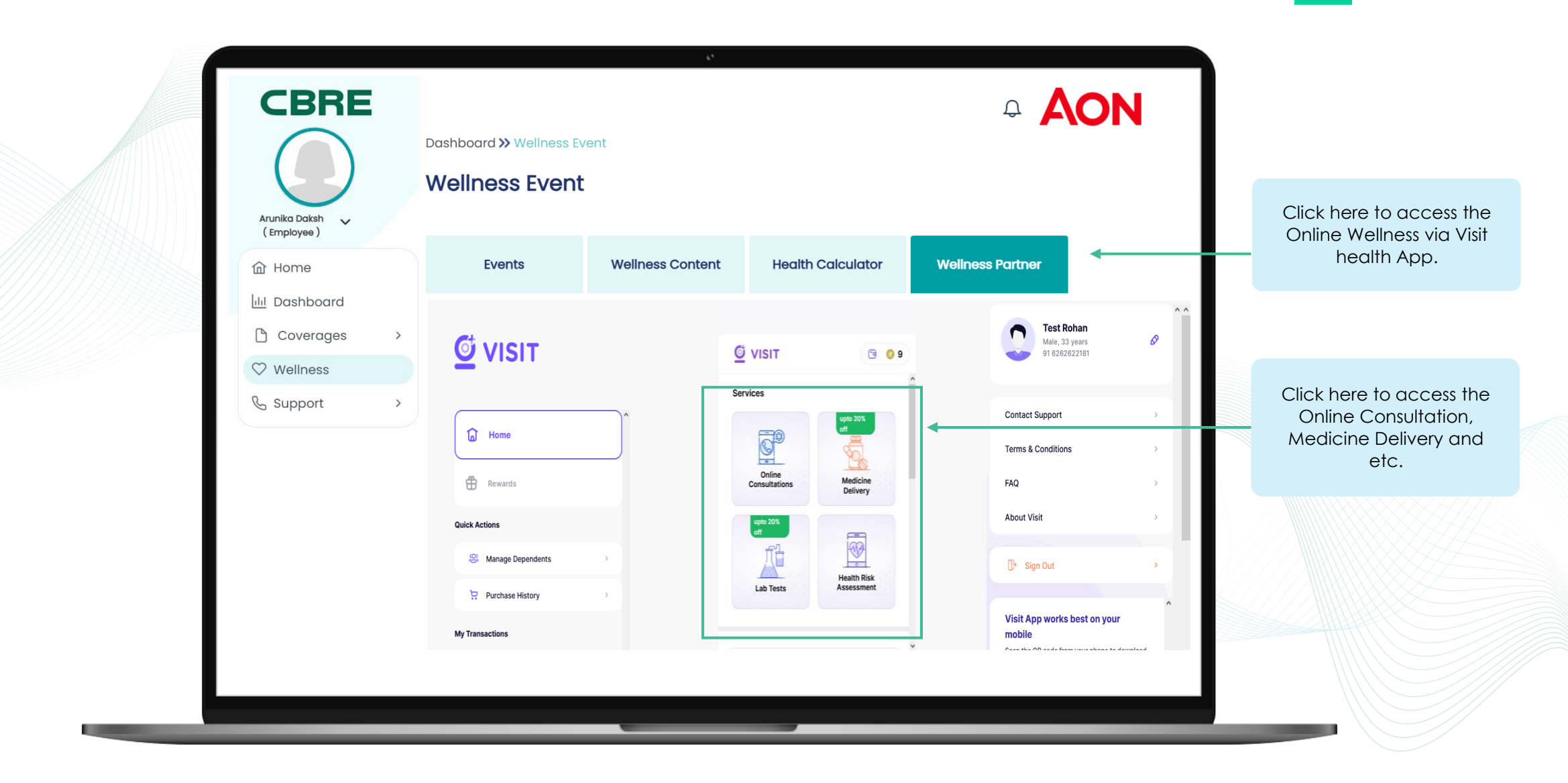

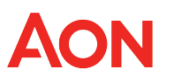

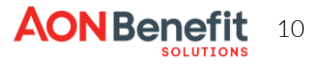

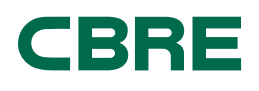

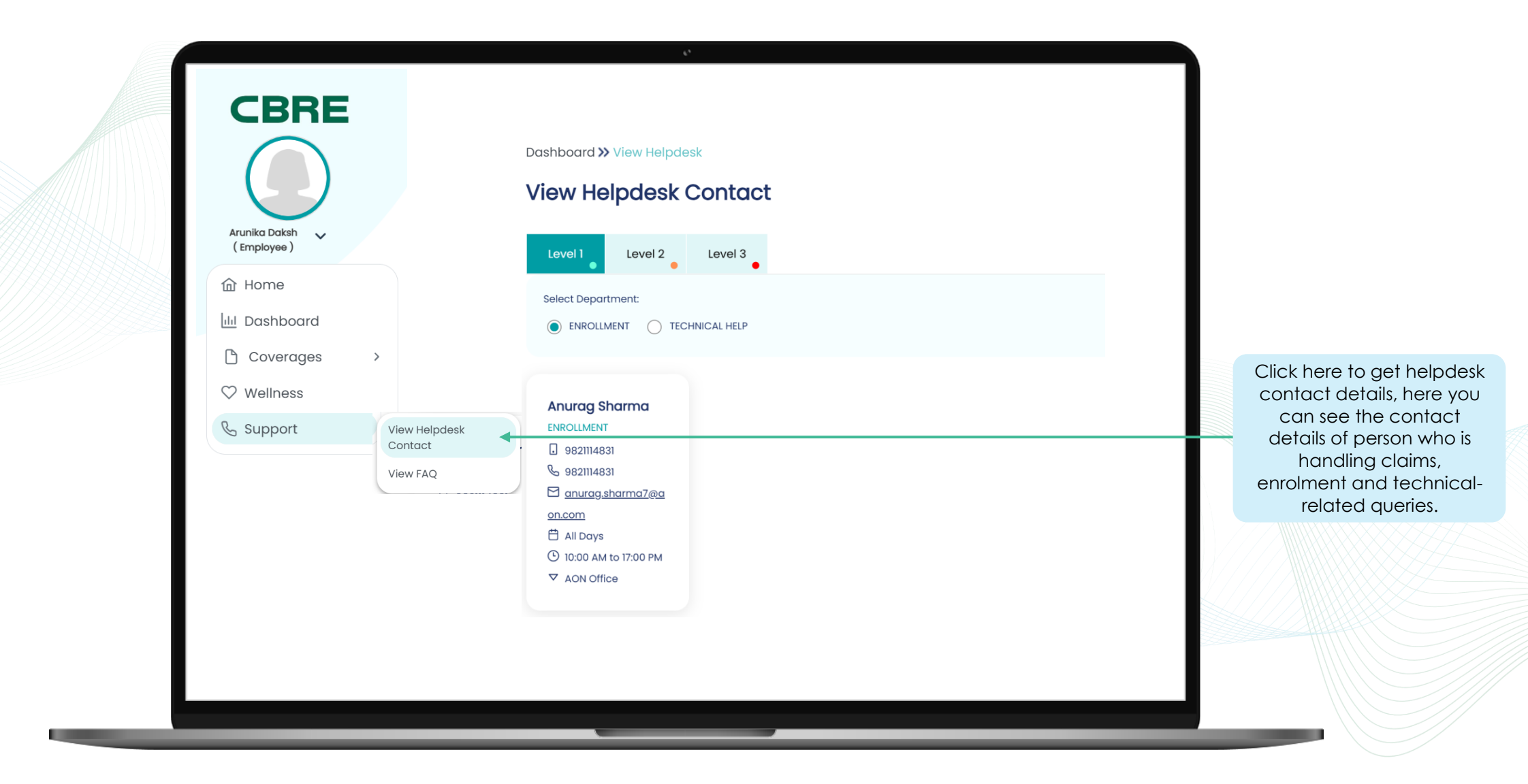

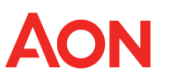

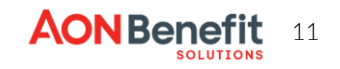